## **DELETING A PROJECT ENTRY**

L

If you find yourself in a situation where you entered a client into a project by mistake, or you entered a client into the same project twice, do not fret! There is an easy way to undo the error.

This is the view when you are on the SUMMARY tab. In order to delete the project entry, you must switch to the ENTRY/EXIT tab.

| (2698<br>Relea   | 7) test, test<br>se of Information: None |                                                |      |              | / |                    |   |           |                           |
|------------------|------------------------------------------|------------------------------------------------|------|--------------|---|--------------------|---|-----------|---------------------------|
| ient lı          | nformation                               |                                                |      |              |   |                    |   |           |                           |
| Hou              | seholds                                  | Summary                                        | >    | Entry / Exit | t |                    |   | Case      | Managers                  |
| Adde             | d to the system 01/1                     | 8/2023 02:51 PM                                |      |              |   |                    |   |           |                           |
|                  | Name                                     | test, test                                     |      |              |   |                    |   |           | Social Securi             |
|                  | Date of Birth                            | 01/02/1993 (Age 31)                            |      |              |   |                    |   |           | U.S. Military<br>Veteran? |
|                  | Race and Ethnicity                       | Asian or Asian American<br>Hispanic/Latina/e/o |      |              |   |                    |   |           |                           |
|                  | Gender                                   | Different Identity                             |      |              |   |                    |   |           |                           |
| Er               | ntry/Exits                               |                                                |      |              |   |                    |   |           |                           |
| Prog             | gram                                     |                                                | Туре |              |   | Project Start Date |   | Exit Date |                           |
| DUF              | FY - Welcome Home                        | VI (PSH)                                       | HUD  |              | / | 01/09/2024         | / |           |                           |
| Add Entry / Exit |                                          |                                                |      |              |   |                    |   |           |                           |

When you move to the ENTRY/EXIT tab, a little trashcan icon will appear beside the project name. Click on the icon.

| Client Information   |                  |                    |                            | Service Transactions  |                     |                        |         |  |  |
|----------------------|------------------|--------------------|----------------------------|-----------------------|---------------------|------------------------|---------|--|--|
| Households           |                  | Summary            | Entry / Exit               | Case Manager          | s Cas               | e Plans                | 0       |  |  |
| ſ                    |                  |                    | Reminder: Household member | ers must be establish | ned on Households t | tab before creating En | try / E |  |  |
| Entry / Exit Program |                  |                    |                            | Туре                  |                     | Project Start Date     |         |  |  |
| Î                    | DUFFY - Welcome  | Home VI (PSH) (20) |                            | HUD                   | 1                   | 01/09/2024             |         |  |  |
|                      | Add Entry / Exit |                    |                            | Showing 1-1 of 1      |                     |                        |         |  |  |

You will be asked to confirm that you want to delete the project entry. Click YES.

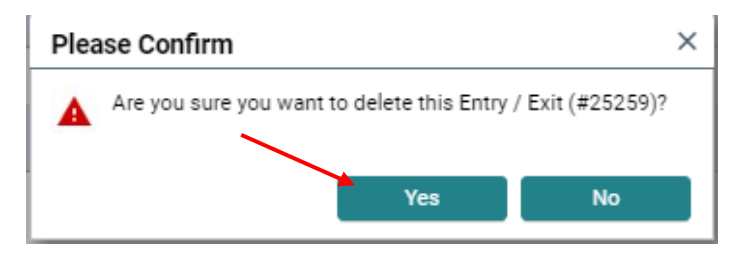

## The project entry will disappear on both the ENTRY/EXIT tab...

| Client Information | Service Transactions |                                             |                      |                        |
|--------------------|----------------------|---------------------------------------------|----------------------|------------------------|
| Households         | Summary              | Entry / Exit                                | Case Manag           | ers Case F             |
|                    |                      | <ol> <li>Reminder: Household mem</li> </ol> | bers must be establi | shed on Households tab |
| Entry / Exit       |                      |                                             |                      |                        |
| Program            |                      |                                             | Туре                 |                        |
| Add Entry / Exi    | it                   |                                             |                      | No                     |

## ...and the SUMMARY tab.

## **Client Information**

\_

| Hous  | eholds                            | Summary                                        | Entry / Exit |                    |  |
|-------|-----------------------------------|------------------------------------------------|--------------|--------------------|--|
| Added | to the system 01/1                | 8/2023 02:51 PM                                |              |                    |  |
|       | Name                              | test, test                                     |              |                    |  |
|       | Date of Birth 01/02/1993 (Age 31) |                                                |              |                    |  |
|       | Race and Ethnicity                | Asian or Asian American<br>Hispanic/Latina/e/o |              |                    |  |
|       | Gender                            | Different Identity                             |              |                    |  |
| Ent   | try/Exits                         |                                                |              |                    |  |
| Progr | ram                               | Туре                                           |              | Project Start Date |  |
| ·     | Add Entry / Exit                  |                                                | No matches.  |                    |  |